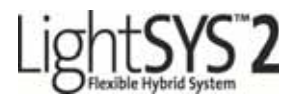

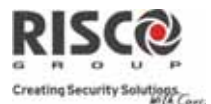

## **Guide Rapide d'Utilisation**

Merci d'avoir choisi le système de sécurité hybride LightSYS. Ce guide de démarrage rapide décrit les principales fonctions utilisateur de la LightSYS. Pour obtenir la version complète du manuel utilisateur, vous pouvez vous rendre sur notre site web *www.riscogroup.fr* ou *www.riscogroup.com*.

#### S'enregistrer sur RISCO Cloud (si activé)

L'enregistrement sur RISCO Cloud vous permet de surveiller et contrôler votre système LightSYS2 depuis n'importe où.

**Note:** l'enregistrement et la connexion de votre système sur www.riscocloud.com dépend de la programmation faite par votre installateur.

- 1. Aller sur www.riscocloud.com/register.
- 2. Saisissez votre nom et prénom.
- 3 Entrez votre adresse mail en tant qu'identifiant (nécessaire pour la première activation).
- 4 Définissez un mot de passé (minimum 6 caractères et au moins 1 chiffre), et confirmez-le.
- 5. Entrez les 15 chiffres du numéro ID de la central situé sur le coupon fourni avec la centrale ou donné par votre installateur (il est aussi visible au clavier comme décrit cidessous):
- 6. Complétez le formulaire d'enregistrement et validez en cliquant sur Register.
- 7. Pour compléter votre enregistrement, ouvrez le message email reçu sur le compte mail saisi en tant qu'identifiant.

#### Se connecter au RISCO Cloud

- 1. Allez sur www.riscocloud.com.
- 2. Choisissez la langue French.
- 3. Entrez votre Identifiant et Mot de Passe (identiques à ceux fournis durant l'enregistrement).
- 4. Entrez le code PIN (Code utilisateur LightSYS).
- 5. Cliquez sur VALIDER.

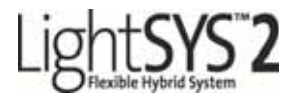

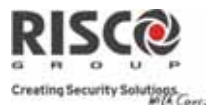

#### iRisco - Application Smarthpone RISCO

Les utilisateurs peuvent maintenant profiter de l'application smartphone iRISCO, pour contrôler facilement leur système LightSYS2, depuis n'importe où.

Téléchargez l'application iRISCO depuis l'App Store ou l'Android Play Store.

#### Trouver le numéro ID de la Centrale sur le clavier

- 1. Depuis l'affichage principal, appuyez sur 🔍
- 2. Entrez le code Responsable Général (code par défaut 1234) suivi par 🢷.
- 3. Naviguez jusau'à l'option "Voir" et appuyez sur 💷.
- 4. Naviguez sur l'option "Info Service" et appuyez sur 💷.
- 5. Naviguez sur l'option "ID Centrale" et appuyez sur (), les 15 chiffres de l'ID Centrale sont maintenant affichés.

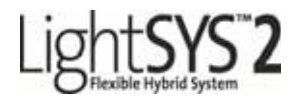

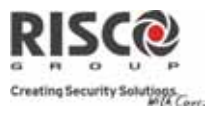

## Interface Utilisateur :

| lavier LCD (432KP)                                                             |
|--------------------------------------------------------------------------------|
| Armement Complet Code >                                                        |
| Armement Partiel Code > 🐨                                                      |
| Désarmement du Système<br>code> I Arrêt d'Alarme                               |
| Armement Total / Partition Code > 🔊 > No. Partition > 🗊                        |
| Armement Partiel / Partition Code > No. Partition > 🐨                          |
| Désarmement / Partition Code> I No. Partition > I                              |
| Désarmement sous<br>Contrainte Code Contrainte >                               |
| Alarme Panique Appuyez simultanément sur 🔊 💽 pendant 2 secondes                |
| Alarme Incendie Appuyez simultanément sur 💽 🐼 pendant 2 secondes               |
| Alarme Assistance Appuyez simultanément sur 💿 💿 pendant 2 secondes             |
| Exclure une Zone rapide Code > [No. Zone]                                      |
| Contrôle de Sortie (Code) (Code) (Activités) (No. SP)                          |
| Définition de n° de<br>téléphone Suivez-Moi                                    |
| Afficher Défauts (Code) (Afficher) (Défauts)                                   |
| Afficher mémoire<br>d'évènements [Code] [Mémoire d'évènements]                 |
| Carillon Clavier On/Off 💿 [Code] 💽 [Activités] 💽 [Son Clavier] 💽 [Carillon]    |
| Edition Codes Utilisateurs [Code] (Codes/Tags] (Définir]                       |
| Test de Zone (Test de<br>Marche)Image: Code Code Code Code Code Code Code Code |

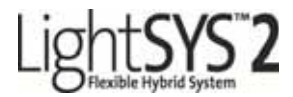

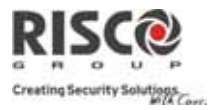

#### **Clavier Slim Bidirectionnel**

| Fonction                                                                     | Mode Rapide                                                               | Mode Sécurisé                                         |                                                                                                    |
|------------------------------------------------------------------------------|---------------------------------------------------------------------------|-------------------------------------------------------|----------------------------------------------------------------------------------------------------|
| Armement Complet                                                             |                                                                           | [Code] <sup>2</sup>                                   |                                                                                                    |
| Armement                                                                     | Choix partition                                                           | Choix partitior                                       | 1[1/2/3]                                                                                                    |
| Partition                                                                    | [1/2/3] >                                                                 | > [Code] > [Code]                                     | 2                                                                                                    |
| Désarmement                                                                  | > [Code] ou Tage c                                                        | le Proximité (apr                                     | ès réveil)                                                                                                    |
| Armement Partiel <sup>3</sup>                                                |                                                                           |                                                       | [Code]                                                                                                    |
| Armement Partiel –                                                           | Choix partition                                                           | Choix partiti                                         | on                                                                                                    |
| Partition                                                                    | [1/2/3/4] >                                                               | [1/2/3/4] >                                           | >[Code]                                                                                                    |
| Désarmement Partition Choix partition 1/2/3/4 et appuyez sur suivi du [Code] |                                                                           |                                                       |                                                                                                    |
| Alarme Panique                                                               | Appuyez sur                                                               | $\mathbf{I}_{+}$ <b>2</b> simult                      | anément pendant 2 secondes                                                                                                    |
| Alarme Incendie                                                              | Appuyez sur                                                               | $3_{+}$                                               | anément pendant 2 secondes                                                                                                    |
| Alarm Médicale/Urgence Appuyez sur + 6 simultanément pendant 2 secondes      |                                                                           |                                                       |                                                                                                    |
| Demande d'Etat                                                               | Appuyez sur<br>secondes pour v<br>afficher l'état du<br>indication ci-des | pendant 2<br>roir la LED<br>a système (voir<br>ssous) | Appuyez sur pendant 2<br>secondes suivi du code <sup>2</sup> pour<br>voir la LED afficher l'état du<br>système (voir indication ci-<br>dessous) |
| Contrôle de Sortie                                                           | Appuyez sur 1/2<br>2 secondes                                             | 2/3 pendant                                           | Appuyez sur 1/2/3 pendant<br>2 secondes suivi du code <sup>2</sup>                                                                              |
| Réveil du Clavire                                                            | Appuyez sur                                                               |                                                       |                                                                                                    |

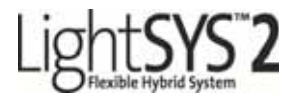

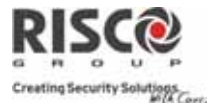

#### Télécommande Bidirectionnelle

| Fonction                                                             | Mode Rapide                                    | Mode Sécurisé <sup>1</sup>                     |                     |
|----------------------------------------------------------------------|------------------------------------------------|------------------------------------------------|---------------------|
| Armement Complet                                                     |                                                | <b>a</b> > [Code]                              | 13:00               |
| Armement Partiel*                                                    |                                                | S [Code]                                       | - (°/?)             |
| Désarmement                                                          |                                                | [Code]                                         | 2                   |
| Demande d'Etat                                                       | 4\?<br>2 secondes                              | 41? pendant 2<br>secondes > Code               | _                   |
| Contrôle Sorties A/B/                                                | /C secondes                                    | 3 pendant 2<br>2 seco                          | ndes > [Code]       |
| Alarme Panique                                                       | 1 +                                            | simultanément pend                             | dant 2 secondes     |
| Annuler l'Opération                                                  | *>[                                            | *                                              |                     |
| Notes:                                                               |                                                |                                                |                     |
| *Pour un armement P                                                  | 'artiel sans délai d'e                         | entrée, appuyez sur                            | pendant 2 secondes. |
| <ol> <li>Consultez votre ins</li> <li>Le tag de proximité</li> </ol> | stallateur pour les f<br>é peut être utilisé à | onctions définies avec un<br>la place du code. | code.               |
| 3. Pour un armement                                                  | Partiel sans délai c                           | l'entrée, appuyez sur                          | pendant 2 secondes. |

- 4. Un capteur de lumière est utilisé pour économiser les piles en activant/désactivant le rétro-éclairage du clavier.
- 5. Doit être défini par votre installateur.

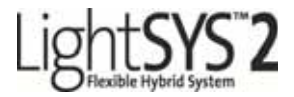

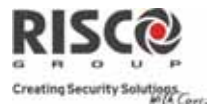

#### Smartphone

| Armement Complet                     |                 |                    |
|--------------------------------------|-----------------|--------------------|
| Armement Complet –                   | Partition 2     | RISCO              |
| Partition                            |                 |                    |
| Armement Complet –                   |                 | Attal              |
| Groupe                               | Partition 2     | 12 2 2             |
| (si défini)                          |                 |                    |
| Armement Partiel                     |                 | Last Alers injeges |
| Armement Partiel – Partition         | Partition 2 >   | 1                  |
| Désarmement                          | ſ⊒>[Code]       | 6                  |
| Désarmement Partition                | Partition 3 > ○ |                    |
| Exclusion de Zone<br>(Cocher On/Off) | Ditections      | Mise à jour        |

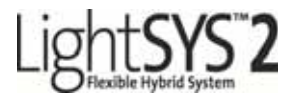

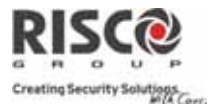

#### **Application Web**

| ARMER/DESARMER                    |                                                        |                                                                                                    |                       |  |
|-----------------------------------|--------------------------------------------------------|----------------------------------------------------------------------------------------------------|-----------------------|--|
| Armement Complet                  | Toutes Partit<br>Armement                              |                                                                                                    |                       |  |
| Armement Complet                  | [Lettre Groupe] > Armement Total                       |                                                                                                    | and the second second |  |
| - Groupe<br>(si défini)           | Ou PARTIT                                              | _                                                                                                    |                       |  |
| Armement Partiel                  | Toutes Partitions ou PARTITION x ><br>Armement Partiel |                                                                                                    |                       |  |
| Désarmement                       | Toutes Partitions ou PARTITION x > [Code] > DESARMER   |                                                                                                    | le] > DESARMER        |  |
| PARAMETRES                        |                                                        |                                                                                                    |                       |  |
| Utilisateurs & Codes du système   |                                                        | Edition, Suppression et Ajout de Nouvel<br>Utilisateur                                                                                        |                       |  |
| Utilisateurs & Codes Web          |                                                        | Edition des utilisateurs Web et des identifiants<br>d'accès                                                                                   |                       |  |
| Changer le mot de passe           |                                                        | Entrez l'ancien/Nouveau/Confirmation ><br>VALIDER le nouveau Mot de Passe                                                                     |                       |  |
| Exclure Zone                      |                                                        | Choix ZONE xx > Exclure > METTRE A JOUR                                                                                                    |                       |  |
| Changer l'apparence               |                                                        | Choix de la couleur                                                                                                    |                       |  |
| Alertes/Ajout de Nouveau Contacts |                                                        | Entrez le Nom, l'Email/Numéro de<br>téléphone. Sélectionnez la langue d'Alerte,<br>et les Partitions et cochez les Emails et<br>SMS souhaités |                       |  |
| Fuseau Horaire                    |                                                        | Sélectionnez le Fuseau Hora                                                                                                    | ire du système        |  |
| HISTORIQUE                        |                                                        |                                                                                                    |                       |  |

Visualisation de l'historique du système avec possibilités d'export

#### DOMOTIQUE

Sortie Programmables

Cochez ON/OFF > METTRE 0 JOUR

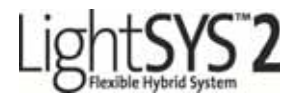

## **Indications LED:**

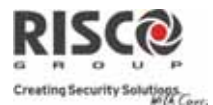

## **Claviers LCD et Tactiles**

# ပံ <sub>(Alimentation):</sub>

Allumée: Alimentation OK, Pas de défaut Eteinte: Pas l'alimentation

#### **Clignote Rapidement:** Condition de défaut

## ✔ (Prêt):

Allumée: Prêt à être armé Eteinte: Le système n'est pas prêt à être armé Clignote doucement: Prêt à être armé avec une zone entrée/sortie ouverte.

## (Armé) / LED ROUGE

Allumée: Le système ou la partition est armé(e) Eteinte: Le système est désarmé

**Clignote Lentement:** Le système est en tempo de sortie.

#### Clignote Rapidement:

Il y a une alarme

**Solution** (Sabotage/AP) : Allumée: Alarme Autoprotection Eteinte: Pas d'alarme Sabotage/AP

## (Armé Partiellement / Exclusion):

Allumée: Le système est armé partiellement / Zone(s) exclue(s)

Eteinte: Pas de zones exclue

#### (Incendie): Allumée: Alarme incendie Eteinte: Pas d'alarme incendie Clignote: Défaut dans une boucle de détection incendie.

(Proximité) [Clavier Tactile uniquement] Son clignotement indique que le clavier a un lecteur de proximité

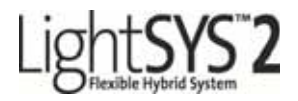

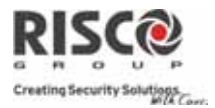

## **Clavier Slim Bidirectionnel**

| Bleu Rouge Vert | Indications LED        |                         |                                                       |  |
|-----------------|------------------------|-------------------------|-------------------------------------------------------|--|
| <b>FR</b>       | <b>Couleur</b><br>Bleu | <b>Etat</b><br>Clignote | <b>Etat Système</b><br>Communication avec la centrale |  |
| 00              | Rouge                  | Allumée                 | Système armé complètement ou partiellement            |  |
| 111122          |                        | Flash lent              | Pendant la temporisation de sortie                    |  |
|                 |                        | Flash rapide            | Alarme                                                |  |
|                 | Vert                   | Clignote                | Indication de défaut dans le                          |  |
|                 |                        | -                       | système quand il est désarmé *                        |  |
|                 | Vert/Rouge             | Alterné                 | Attente du code                                       |  |

## Télécommande Bidirectionnelle

| Fonction         | (Envoi Commande) | (Réception état) |
|------------------|------------------|------------------|
| Armement Complet | Vert             | Rouge            |
| Armement Partiel | Vert             | Orange           |
| Désarmement      | Vert             | Vert             |
| Alarme           | Vert             | LED Clignotante  |

\* Si pendant un envoi de commande, la LED change de couleur en Orange, cela indique une condition batterie basse.

## **Edition Codes Utilisateurs**

- 1. À partir de l'affichage principal appuyez sur 💬.
- 2. Introduisez votre code responsable général (par défaut 1234) suivi de 💷.
- 3. Naviguez jusqu'à l'option Codes/Tags >
- 4. Naviguez jusqu'à l'option Définir et appuyez sur 💷.
- Sélectionnez un utilisateur et appuyez sur <sup>1</sup>
- 6. Sélectionnez Editer Code et appuyez sur
- 7. Introduisez le nouveau code et appuyez sur
- 8. Pour modifier les noms d'utilisateurs naviguez jusqu'à l'option Editer Label et introduisez votre nom.
- 9. Répétez la procédure ci-dessus pour des codes supplémentaires.

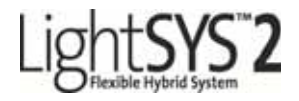

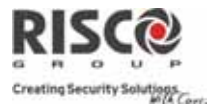

## Attribution de Tag de Proximité

- 1. Répétez les étapes 1-5 de l'Edition Codes Utilisateurs ci-dessus.
- 2. Sélectionnez (Ré)écrire Tag et appuyez sur 💷.
- 3. Dans les 10 secondes, approchez le Tag de proximité des touches du clavier.

## Programmation et modification de l'heure et de la date du système

- Appuyez sur et introduisez votre code responsable général suivi de
- 2. Naviguez jusqu'à l'option Horloge et appuyez sur
- 3. Sélectionnez Date & Heure et appuyez sur 🥯
- Introduisez l'heure exacte en format 24 heures et la date. Pour introduire la date, utilisez les touches pour déplacer le curseur et les touches pour changer les valeurs.
- 5. Appuyez sur 💷 pour enregistrer votre configuration.

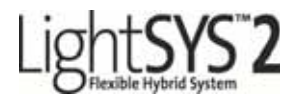

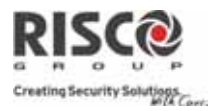

## Commande par SMS via GSM

Commandes à distance par SMS

(Remarque : cette application n'est disponible que si un module GSM/GPRS a été installé dans votre système.)

| Structure du message SMS:                   | Exclure une zone: [Code] B [No. Zone]     |  |
|---------------------------------------------|-------------------------------------------|--|
| [Code utilisateur][Commande]                | Inclure une zone: [Code] UB [No. Zone]    |  |
| Armement Complet: [Code] A                  | Activer une sortie: [Code] SPON [No. UO]  |  |
| Armement Partiel: [Code] P                  | Désactiver une sortie: [Code]SPOFF[No.UO] |  |
| Armement Groupe:                            | Obtenir l'état du système: [Code] ST      |  |
| [Code][G][Selectionnez Groupe A/B/C/D])     | Obtenir le niveau de crédit SIM (pour     |  |
| Désarmement Complet: [Code] D               | cartes prépayées): [Code] CR              |  |
| Armement Partition: [Code] A [No.           | Modifier un numéro SM: [Code] TELSM       |  |
| Partition]                                  | [numéro de série SM] NEW [Nouveau No      |  |
| Désarmement Partition: [Code] D [No.        | de tél.]                                  |  |
| Partition]                                  |                                           |  |
| Exemple:                                    |                                           |  |
| Pour armer le système d'envoyer des SMS     | : 1234A                                   |  |
| Pour armer les partitions 1 et 2, envoyer d | es SMS: 1234A12                           |  |
| Pour désarmer la partition 1 envoyer SMS    | S- 1234D1                                 |  |

#### Notes:

- 1. Les commandes par SMS ne sont pas sensibles à la casse. (elles peuvent contenir des Majuscules, Minuscules ou un mix des deux).
- 2. Un séparateur entre les mots n'est pas requis bien qu'il soit accepté.
- 3. Le code responsable général par défaut 1234.
- **4**. Ajouter **RP** à la fin de votre SMS pour recevoir une réponse SMS de la LightSYS, confirmant que la commande a été réalisée avec succès.

Exemple : Pour armer le système et recevoir un message de confirmation, envoyez le SMS : 1234ARP

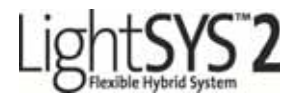

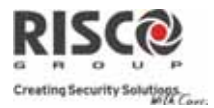

## Contrôle Commandes téléphoniques

Remarque : cette application n'est disponible que si un module vocal a été installé dans votre système.

# Instruction en cas d'appel téléphonique:

- 1.Décrochez le téléphone.
- 2.Dites "Allô" ou appuyez sur [#].
- 3.Choisissez une option parmi le menu de Confirmation.

### Menu de Confirmation

Confirmer le message d'événement: [1] Confirmer et arrêter tous les appels: [2] [code utilisateur] [#] Accès au menu Commande (option): [3] [code utilisateur] [#] Ecouter et parler: [6] [3] [code utilisateur] Répéter le message: [#] Répéter les options du menu: [\*]

## Appeler le système:

- 1. Appelez le numéro de téléphone sur lequel le système est raccordé.
  - Si un répondeur est présent: Laissez la ligne sonner 1x, raccrochez et appelez à nouveau
  - S'il n'y a pas de répondeur présent: Attendez jusqu'à ce que le système décroche. Dès que vous entendez une tonalité de confirmation:
- 2. Entrez le code d'accès à 2 chiffres.
- 3. Entrez votre code utilisateur suivi de [#].
- 4. Choisissez l'option désirée dans le menu Commande.

## Menu Commande:

Armer toutes les partitions: [1] [1] Armer par partition: [1] [9] [n° Partition] Désarmer toutes les partitions: [2] [2] Désarmer par partition: [2] [9] [n° Partition] Exclure les zones: [3] [n° Zone] [#] [9] Commander les sorties: [4] [Sortie n°] Modifier le numéro Suivez-Moi: [5] [no. SM] [#] [2] [Nouveau n° Tél.]: [#] [1] Ecouter:[6] [1] Parler:[6] [2] Ecouter et Parler :[6] [3] Enregistrer un message: [7] Terminer la communication: [0] Répéter les options du menu: [#] Retourner au menu précédent: [\*]